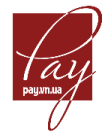

## Відновлення пароля

Щоб відновити пароль, користувачеві необхідно натиснути «Вхід в кабінет» в правому верхньому кутку екрану:

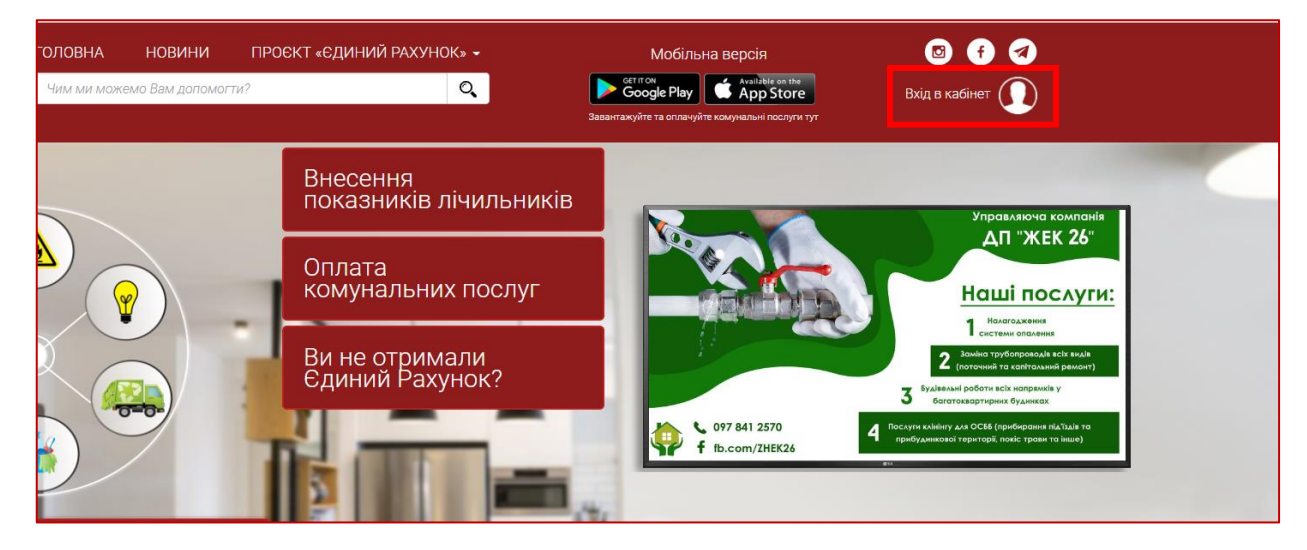

На сторінці, що відкривається, обрати позицію «Відновлення пароля»:

| Вхід в кабінет |                                                          |  |  |
|----------------|----------------------------------------------------------|--|--|
| Email          | Введіть email, що був вказаний при реєстрації            |  |  |
| Пароль         |                                                          |  |  |
| Запам'я        | скачуйте мобільну версію тут<br>GET IT ON<br>Google Play |  |  |
|                | Вхід                                                     |  |  |
|                | Реєстрація                                               |  |  |
|                | Відновлення пароля<br>Умови користування сайтом          |  |  |
|                | Вілновлення доступу до акаунта                           |  |  |
|                |                                                          |  |  |

Перейшовши до наступної сторінки, користувач обирає один із запропонованих способів відновлення паролю :

- за допомогою електронної пошти;
- за допомогою номеру телефону:

|                              | Відновлення пароля                                                                              |       |
|------------------------------|-------------------------------------------------------------------------------------------------|-------|
| Введіть зар                  | еєстровану електронну адресу, на яку Вам буде надіслано лист з інструкціє<br>відновленню пароля | ею по |
| Email                        | * * * * * * *                                                                                   |       |
| Введіть Email                |                                                                                                 |       |
| Відправити пароль на телефон |                                                                                                 |       |
|                              |                                                                                                 |       |

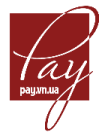

## 1. Відновлення пароля за допомогою електронної пошти

Якщо користувач бажає здійснити відновлення пароля за допомогою електронної пошти, він вводить адресу електронної скриньки в поле «Email» та натискає «Відправити» (при цьому не потрібно ставити відмітку у комірці "Відправити пароль на телефон):

|           | Відновлення пароля                                                                                    |
|-----------|----------------------------------------------------------------------------------------------------|
| Введіть з | ареєстровану електронну адресу, на яку Вам буде надіслано лист з інструкцією по<br>відновленню пароля |
| Email     | testruby@ukr.net                                                                                      |
| 🗌 Відпра  | авити пароль на телефон                                                                               |
|           |                                                                                                    |
|           | Відправити                                                                                            |
|           | ыдправити                                                                                             |

Після чого користувач повинен увійти до зазначеної електронної скриньки, відкрити лист від адресанта **support@cmsm.com.ua** з назвою **«Інструкції щодо відновлення пароля»** та натиснути на гіперпосилання **«Змінити пароль»:** 

| Н | Інструкції щодо відновлення пароля                                                                                                    |  |  |  |  |
|---|----------------------------------------------------------------------------------------------------|--|--|--|--|
| 0 | support@cmsm.com.ua<br>Кому: testruby@ukr.net                                                                                                    |  |  |  |  |
|   | Вітаємо, Боров Вітя Валерійович!<br>Ви отримали цей лист, оскільки було виконано запит на відновлення Вашого пароля на сайті <u>рау.vn.ua</u> .<br>Якщо Ви не виконували поточну дію - просто проігноруйте цей лист.<br>Якщо Ви забули свій пароль, перейдіть за посиланням і введіть новий пароль:<br>З повагою, адміністрація <u>РАҮ.VN.UA</u> . |  |  |  |  |

За даною операцією буде здійснено перехід на сторінку зміни пароля. Необхідно зазначити новий пароль входу в особистий кабінет, підтвердити його, натиснувши на позицію «Змінити пароль»:

| Змінити пароль     |                      |  |  |  |
|--------------------|----------------------|--|--|--|
| Новий пароль       | (Мінімум 6 символів) |  |  |  |
| Підтвердити пароль |                      |  |  |  |
| Змінити пароль     |                      |  |  |  |
|                    | Реєстрація           |  |  |  |

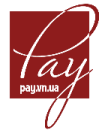

Після успішної зміни пароля, відбувається перехід в особистий кабінет з поп-ап повідомленням «Ваш пароль успішно змінено, ви увійшли в систему».

## 2. Відновлення пароля за допомогою номеру телефону

Якщо користувач бажає відновити пароль за допомогою номеру телефону, необхідно:

- на сторінці відновлення пароля в полі «Email» зазначити електронну адресу, вказану при реєстрації користувача в особистому кабінеті;
- активувати чек-бокс «Відправити пароль на телефон»;
- в полі «Телефон» вказати номер телефону, який закріплений за кабінетом користувача;
- натиснути позицію «Відправити»:

| Відновлення пароля<br>Введіть зареєстровану електронну адресу, на яку Вам буде надіслано лист з інструкцією по<br>відновленню пароля |                                                                |  |  |  |  |
|----------------------------------------------------------------------------------------------------|----------------------------------------------------------------|--|--|--|--|
| Email                                                                                                    | testruby@ukr.net                                               |  |  |  |  |
| 🗹 Відпра                                                                                                    | авити пароль на телефон                                        |  |  |  |  |
| Введіть підтверд                                                                                                    | Введіть підтверджений телефон, на який буде відправлено пароль |  |  |  |  |
| Телефон                                                                                                    |                                                                |  |  |  |  |
|                                                                                                    |                                                                |  |  |  |  |
|                                                                                                    | Відправити                                                     |  |  |  |  |
|                                                                                                    | Реєстрація                                                     |  |  |  |  |

Користувач, отримує смс повідомлення із зазначенням пароля до акаунта, який був сформований системою:

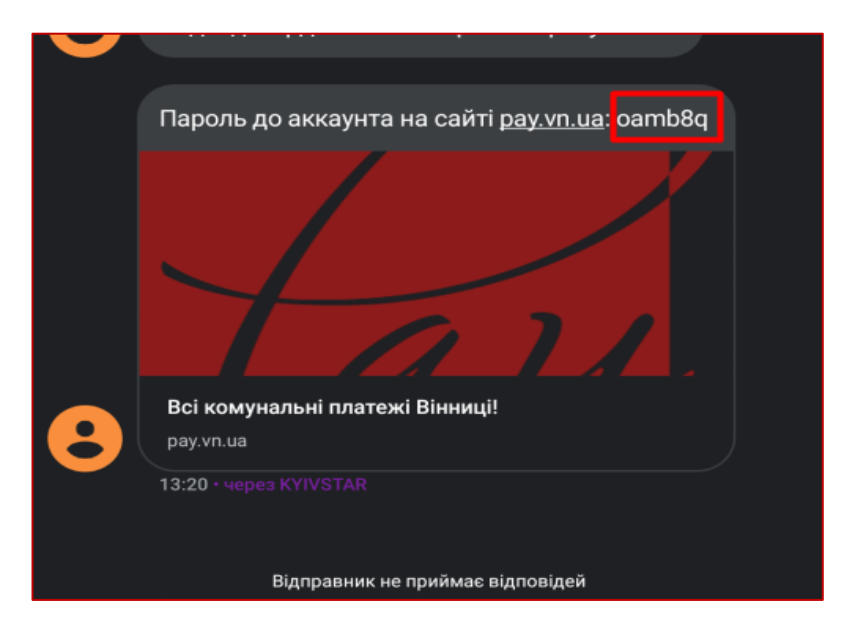

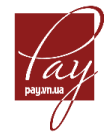

Щоб увійти до особистого кабінету, користувач на сторінці входу вводить свій логін (адресу пошти за допомогою якої відбувалась реєстрація) та новий (отриманий) пароль:

|                          | Вхід в кабінет                                |  |  |  |
|--------------------------|-----------------------------------------------|--|--|--|
| Email                    | Введіть email, що був вказаний при реєстрації |  |  |  |
| Пароль                   |                                               |  |  |  |
| 🔲 Запам'я                | тати мене                                     |  |  |  |
|                          | Скачуйте мобільну версію тут                  |  |  |  |
| Get IT ON<br>Google Play |                                               |  |  |  |
| Вхід                     |                                               |  |  |  |
|                          | Реєстрація                                    |  |  |  |

Користувач може змінити пароль, який був автоматично сформований системою.

Для цього необхідно виконати наступні кроки:

- обрати вкладку «Профіль» на сторінці особистого кабінету;
- натиснути «Налаштування безпеки доступу»:

| ГСТЯПА ІВАПІВПА |                |                       | , квартира т           |            |              |              |
|-----------------|----------------|-----------------------|------------------------|------------|--------------|--------------|
| Профіль         | Єдиний Рахунок | Показники лічильників | Історія платежів       | Статистика | Повідомлення | Інші платежі |
| Особисті дані   |                |                       | Налаштування безпеки , | доступу    | Додати       | помешкання   |
|                 |                |                       |                        |            |              |              |

- на сторінці «Змінити пароль» в полі «Поточний пароль», внести пароль, який був надісланий в смс;
- в полі «Новий пароль» зазначити новий пароль;
- в полі «Підтвердити пароль» повторно зазначити новий пароль (аналогічно до поля «Новий пароль»);
- натиснути «Змінити»:

|                    | Змінити пароль |  |
|--------------------|----------------|--|
| Поточний пароль    |                |  |
| Новий пароль       |                |  |
| Підтвердити пароль |                |  |
|                    |                |  |
|                    |                |  |
|                    | Змінити        |  |
|                    | Назад          |  |